## School Pay®

## Paid Not Paid Reports

SchoolPay is pleased to introduce the Paid/Not Paid Report (PNP). This powerful report, available in both free and enterprise (paid) versions allows you to search your entire organization and search by common criteria:

Search by any item

- A complete list of every student targeted to that item.
  - See who paid, and who did not pay.

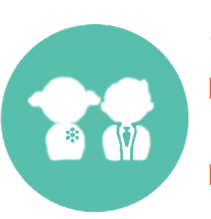

## Search by any student

- A complete list of all items targeted to any student.
- Determine which items a student has paid for and which they have not.

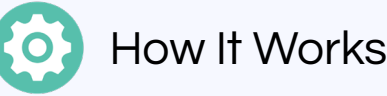

Select any Item (Individual, MIP, recurring, etc.) or Fee to be included in PHP Report:

From the dashboards of these item types, go to Advanced Tools

- Check the PNP Report Tool
- An orange icon in the will appear on your dashboard to represent items being calculated
- Click that same icon for a complete list of every PNP item

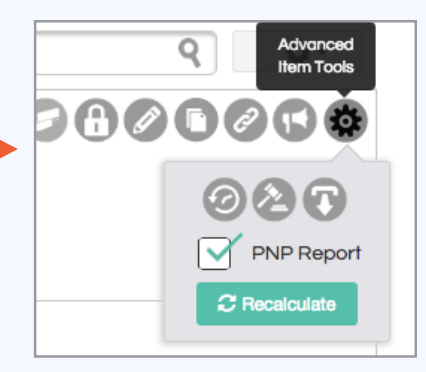

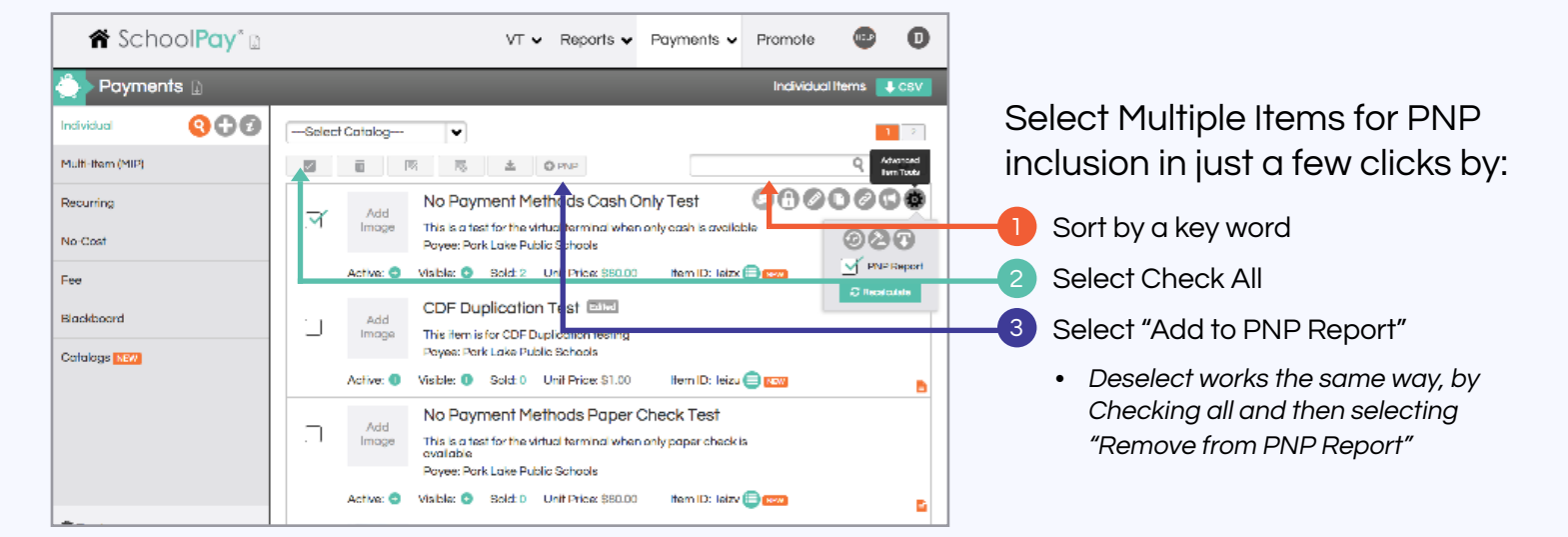

A nightly process runs to recalculate all items for this report. Your calculations will be current as of 2 am Central daily. Should you require more frequent, real-time calculations, you have the option to recalculate from both the items dashboard and the report.

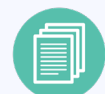

## Running Your Report

To begin, access Paid/Not Paid from the Reports Tab in the top navigation. Then follow these 3 simple steps:

- Select from running a PNP report by Fee Items only, Al Item Types (excluding fee items) or Both
- Further narrow your search by entering Item Titles, or if you're working from a District Account you can filter the report to any one site.
- 3 Your results will appear and if you need to recalculate any one item you can do that by clicking on the calculate icon in the item row toolbar.

|                                 |                       |          |                 |                 | _                           |                                                                                |                                      |
|---------------------------------|-----------------------|----------|-----------------|-----------------|-----------------------------|--------------------------------------------------------------------------------|--------------------------------------|
| n Scl                           | hool <mark>Pay</mark> | /* 🖬     |                 | VT              | <ul> <li>Reports</li> </ul> | ✓ Payments ✓ P                                                                 | romore 🐵 📵                           |
| 🗐 > Repoi                       | rts 🗋                 |          |                 |                 |                             | Pai                                                                            | d/Not F sid Reports 🛛 👢 CSV          |
| n Search Data                   |                       |          | Q, Report Us    | age Statistics  |                             |                                                                                |                                      |
| Jim Test                        |                       |          | Ben 🛦 🔻         | Studient 🔺 🔻    | Student ID                  | School                                                                         | Prid ≜ ▼                             |
| Both Pald and                   | Unpold                | v        | Jim Test        | Smith, Kaitlyn  | 100300                      | Green High School                                                              | ND                                   |
| Student First Name              |                       | Jim Test | Mendozo, Jenny  | 987530418-7     | Park Loke Public Schools    | ND                                                                             |                                      |
| Student Last Name<br>Student ID |                       | Jim Test | Molthews, Noncy | 839011235-1     | Park Lake Public Schools    | The process is as<br>curver (cs loday<br>of SAM CST. Hyou<br>need on fem is be |                                      |
| Date Range:                     |                       |          | Jim Test        | Riley, Morgonel | 836238534-0                 | Park Lake Public Schools                                                       | N 0 Interview disc this<br>button to |
| Start Date                      | L CHU Date            |          | Jim Test        | Dovis, Jason    | 025444878-0                 | Park Lake Public Schools                                                       |                                      |
| Match item title exactly        |                       |          |                 |                 |                             | and and set of set of the                                                      |                                      |

| 💾 Search Data        |             |      |  |  |  |  |  |  |  |
|----------------------|-------------|------|--|--|--|--|--|--|--|
|                      |             |      |  |  |  |  |  |  |  |
| Items                | Fees        | Both |  |  |  |  |  |  |  |
| Extended Day Fees    |             |      |  |  |  |  |  |  |  |
| Blue Middle School   |             |      |  |  |  |  |  |  |  |
| Both Paid and Unpaid |             |      |  |  |  |  |  |  |  |
| Student First Name   |             |      |  |  |  |  |  |  |  |
| Student Last Name    |             |      |  |  |  |  |  |  |  |
| Student ID           |             |      |  |  |  |  |  |  |  |
| Date Range:          |             |      |  |  |  |  |  |  |  |
| Start Date           | End         | Date |  |  |  |  |  |  |  |
| Look up a p          | arent accou | int  |  |  |  |  |  |  |  |

Reports 🗋